## **Conditions Tab in the Patient Tree**

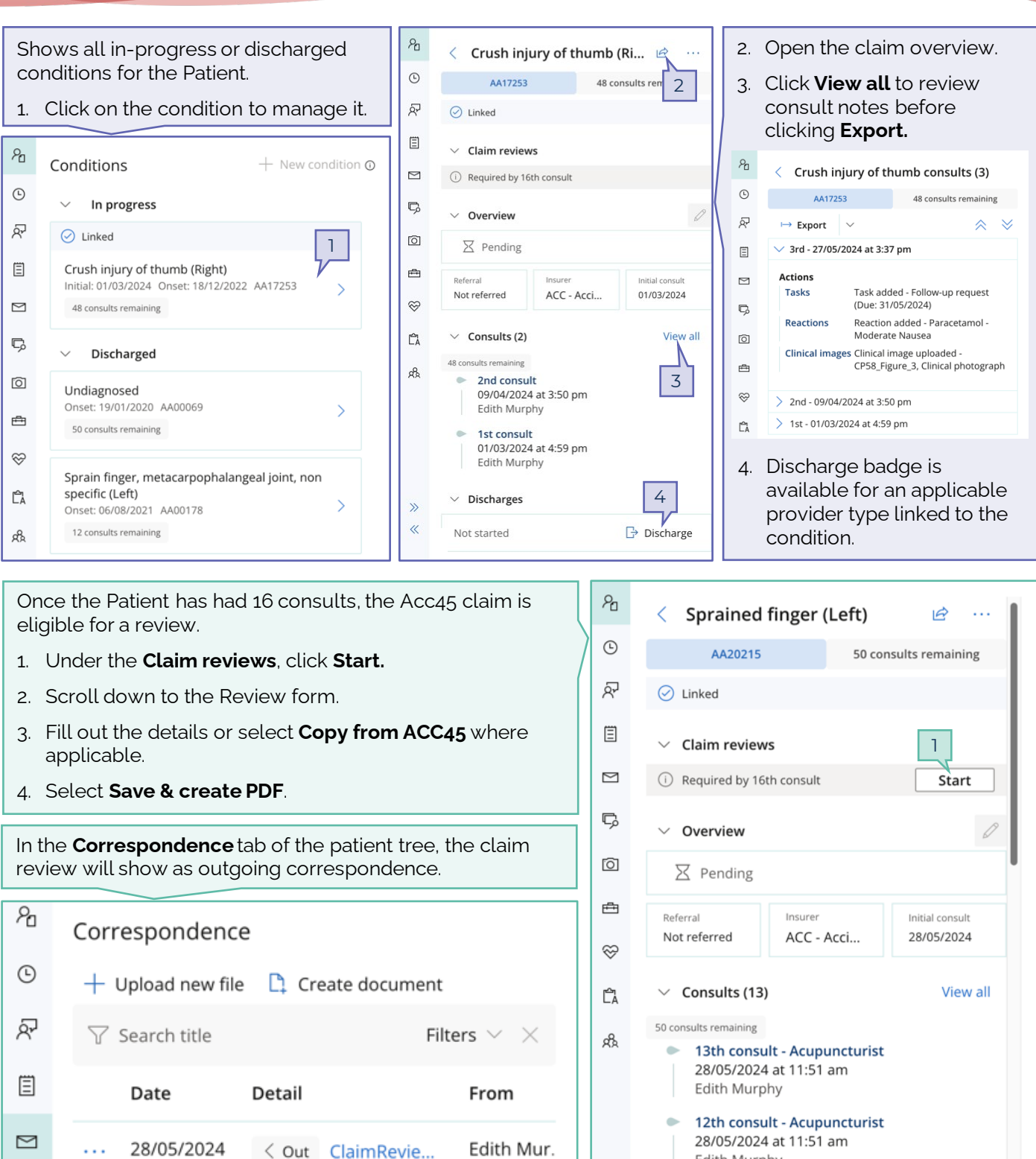

Edith Murphy

.

11th consult - Acupuncturist

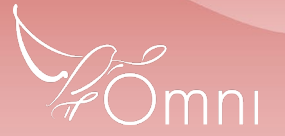

C